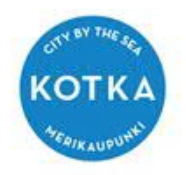

# Edlevon -sovelluksen käyttäminen Kotkan varhaiskasvatuksessa (aiemmin TietoEdu)

Kotkan varhaiskasvatuksen tiedottaminen ja lasten hoitoaikojen ilmoittaminen tapahtuu sähköisesti Edlevo-järjestelmän kautta. Edlevo-järjestelmää voidaan käyttää mobiilisovelluksessa tai internetselaimissa. Palvelu toimii Microsoft Edge-, tai Mozilla Firefox -, tai Google Chrome -selaimilla. Edlevon käyttö internetselaimen kautta on myös vaivatonta ja se sisältää kaikki samat sisältöalueet kuin sovellus. Kotkan kaupungin varhaiskasvatuksen nettisivuilla kohdasta asiointi, pääset kirjautumaan Edlevon verkkosovellukseen <u>https://www.kotka.fi/kasvatus-ja-koulutus/varhaiskasvatus/asiointi/edlevo/</u>

Edlevossa käytössä olevat toiminnot ovat hoitoaikojen ja etukäteen tiedossa olevat poissaolojen ilmoittaminen, varattujen ja toteutuneiden hoitoaikojen kertymän tarkastelu sekä varhaiskasvatuksen lähettämien tiedotteiden ja kalenterimerkintöjen lukeminen. Edlevossa voidaan myös ilmoittaa loma-ajan hoidon tarve. Lisäksi äkillisen poissaoloilmoituksen voi tehdä joko samalle päivälle tai huomiselle.

Edlevoon pääsevät kirjautumaan lapsen viralliset huoltajat suomi.fi-tunnistautumisen kautta pankkitunnuksilla tai mobiilivarmenteella. Virallinen huoltajatieto määritellään Väestörekisterin tietojen pohjalta. Kun käyttäjä kirjautuu sovellukseen, istunto säilyy avoimena viikon ajan.

# 1 Yleistä Edlevosta

Edlevo mobiiliversiosta on saatavilla Android ja iOS-versiot. Androidista edellytetään vähintään 6.0 ja iOSista 12.0 versiota.

Sovellus ladataan Google Playsta tai Applen App Storesta. Sovellus on ilmainen.

### 2 Edlevon lataaminen Android-laitteessa

Edlevo (aiemmin Tie...

100 t.+

Lataukset

TietoEVRY

2,0 \*

1 t. arvostelua

• Hae sovellus Play-kaupasta hakusanalla Edlevo. Edlevon asentaminen ei edellytä Google-tilin olemassaoloa.

Asenna

3

PEGI 3 ①

0-

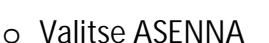

 Asennuksen käynnistyksen yhteydessä sovellus pyytää lupaa käyttää laitteessa olevia kohteita. Valitse HYVÄKSY. Kysymys esitetään, koska osa Edlevon toiminnoista kuten tiedotteet, voivat sisältää erilaisia liitteitä.

 Kun asennus on valmis, voit avata sovelluksen suoraan Google Playssa painamalla AVAA tai voit sulkea Google Playn ja avata sovelluksen Edlevo kuvakkeesta

2019-08-30 Pontus Ostund

o Jos sovellus kysyy lupaa lähettää ilmoituksia, vastaa KYLLÄ

P 2019-08-30

A 2019-08-30 Pault

# 3 Edlevon lataaminen iOS-laitteessa

- o Avaa App Store ja hae sovellus nimellä Edlevo
- o Käynnistä lataaminen painamalla HAE kuvaketta

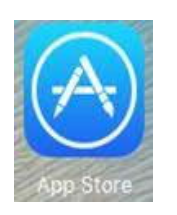

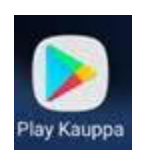

|                             | <b>dlevo</b><br>emmin Tieto Edu<br>HAE |                            |                                                                                                    |                  |                                                                                                    | ۵                        |
|-----------------------------|----------------------------------------|----------------------------|----------------------------------------------------------------------------------------------------|------------------|----------------------------------------------------------------------------------------------------|--------------------------|
| 133 ARVIOTA<br>1,2<br>★☆☆☆☆ | IKĂ<br>4+<br>-vuotiaat                 | KATEGORIA<br>O<br>Koulutus | KEHITTÄJÄ<br>Tieto                                                                                                    | ки<br>F<br>+ 4 m | L)<br> <br>Iuuta                                                                                                    | коко<br><b>2,8</b><br>Mt |
| Tieto Education             |                                        | 400 000                    | Interface     Ball       Ball     Ball Ball       Interface     Ball Ball       Interface     Ball       Interface     Ball <td></td> <td>An an an an an an an an an an an an an an</td> <td></td> |                  | An an an an an an an an an an an an an an                                                                                                    |                          |
| J. HAM                      | Terrerout                              |                            | Constanting     Constanting     Constanting     Constanting     Constanting     Constanting     Constanting     Constanting     Constanting     Constanting     Constanting                                                                                                    | 5 · · · ·        | No constraints for a second second se |                          |
| End Bases                   | <u> </u>                               | - 3                        | Constanting     Constanting     Constanting     Constanting     Constanting     Constanting     Constanting     Constanting                                                                                                    | 5)<br>5)<br>5)   | e status<br>a tara                                                                                                    | 2                        |

- Kun asennus on valmis, voit avata sen suoraan App Storessa painamalla AVAA tai voit sulkea App Storen ja avata Edlevon kuvakkeesta.
- o Ensimmäisellä käynnistyskerralla ohjelma kysyy: sallitaanko ilmoitusten lähettäminen vai ei → vastaa OK

#### 4 Kirjautuminen sovellukseen

Mobiilisovellus käyttää kirjautumisessa Suomi.fi tunnistautumista (pankkitunniste) eli kirjautumiseen tarvitaan joko pankkitunnukset tai mahdollisuus mobiilitunnistautumiseen.

Vahvista tunnistautuminen ja jatka palveluun.

4.1 Asetukset ja ohjeet

Ohjelman päävalikosta (oikea yläkulma: kolme viivaa) pääset siirtymään eri sisältöalueisiin.

#### Asetukset

Voit vaihtaa sovelluksen oletuskielen toiseksi.
 Valittavina ovat suomi, ruotsi ja englanti.

#### Ohje

o Tietoja ja ohjeita sovelluksen käytöstä.

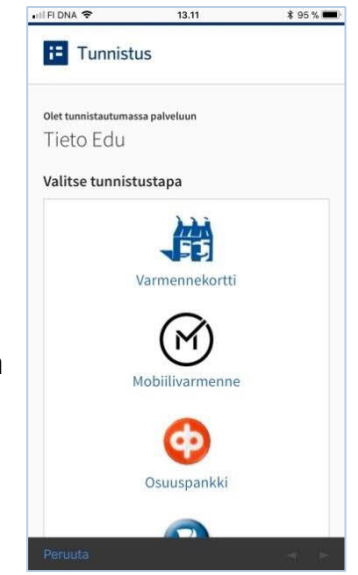

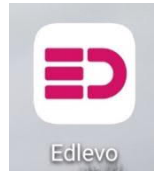

Edlevon sisältöalueet sovelluksessa

o Edlevo avautuu kirjautumisen jälkeen aloitussivulle, jossa on lueteltuna kaikki sisältöalueet. Jos lapsia on perheessä useampi lapset jakautuvat ympyrädiagrammiin sivun yläosaan. Lasten yksittäisiä tietoja pääsee selaamaan pyyhkäisemällä ympyrän kohdalla oikealle ja valitsemalla halutun lapsen tiedot.

 Aloitussivulla näkyvät hoitoajat/Lastenlomat, poissaolot, viestit, tiedotteet,

varhaiskasvatuspaikka ja kalenteri. Huom. Viestit eivät ole vielä käytössä Kotkan varhaiskasvatuksessa

Kohdasta hoitoajat/Lasten lomat pääset

ilmoittamaan lasten hoidontarpeen sekä erillisellä ilmoituksella loma-aikojen hoidontarpeen, niiden ollessa aktiivisia. Tällä välilehdellä voit ilmoittaa myös varahakijat ja tarkastella varattujen ja toteutuneiden

| <b>ED</b><br>edlevo |                                                                                         | Ξ |
|---------------------|-----------------------------------------------------------------------------------------|---|
| [7]                 | <b>Hoitoajat/Lasten lomat</b><br>Ilmoita lapsesi hoitoajat ja lomat                     | > |
| 20                  | <b>Poissaolot</b><br>Voit ilmoittaa uusia poissaoloja ja selata<br>aiempia poissaoloja. | > |
| <b>)</b>            | Viestit<br>Lue viestit                                                                  | > |
| $\square$           | Tiedotteet<br>Uusimmat tiedotteet.                                                      | > |
| Ø                   | <b>Varhaiskasvatuspaikka</b><br>Hallinnoi lapsesi varhaiskasvatuksen sijoituksia        | > |
| ['_']               | Kalenteri<br>Kalenterissa näet tulevat tapahtumat ja viikko-<br>ohjelman.               | > |

hoitoaikojen kertymää. Jos lapsen hoitoaika pysyy samana koko ajan, voidaan ilmoitettu hoitoaika viikon osalta kopioida ja liittää useammaksi viikoksi kerrallaan.
o Poissaolot kohdasta voi ilmoittaa äkillisen poissaolon tai sairauden samalla päivälle tai huomiselle

 Tiedotteet kohdassa pääset tarkastelemaan varhaiskasvatuksen yleisiä ja yksikkö kohtaisia tiedotteita. Tiedotteet näkyvät listassa aikajärjestyksessä, uusin ensimmäisenä ja ne ovat näkyvillä voimassaoloajan verran. Osa tiedotteista voi olla myös kiinnitetty näkymään ensimmäisenä. Tiedotteet voivat sisältää kuvia, liitteitä ja linkkejä. Liitetiedostoja voi joutua lataamaan sovelluksesta puhelimelle, ennen kuin ne pystytään lukea. Uusista tiedotteista tulee mobiilisovelluksessa ilmoitus, joten sen takia on tärkeää sallia asennusvaiheessa ilmoitusten saapuminen.

o Varhaiskasvatuspaikka sivulta pääset tarkastelemaan lapsen sijoitusta. Huom. Paikan irtisanominen ei aina ole aktiivinen

o Kalenterista pääset tarkastelemaan varhaiskasvatusyksikön tekemiä kalenterimerkintöjä. Kalenterimerkinnät avautuvat viikoittain, jonka jälkeen voit tarkastella yksittäisiä merkintöjä.

Lisätietoa: muksuhelppi@kotka.fi